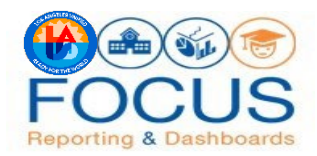

| - A                      |                                                                                                    |
|--------------------------|----------------------------------------------------------------------------------------------------|
| ssam<br>arrite<br>arrite | rzepit w tiks szere" som sickel analysis web/report/v1.1° emission – http://www.w8.org/2001/r<br>2003 - http://www.w8.org/2001/cM.Scherne" antist zeas – "com. Sobel Analatic web/repression/<br>ariser - 201201167 > - 4                                                                                                    |
|                          | cariteria valitupe- "muchimpleCriteria" sublectives - "Aquat Student Detai Bauat, ">"                                                                                                    |
|                          | auxiump1                                                                                                    |
|                          | structure siture- 'secretairc'aunt' countil, 'c236877090e13009'>4                                                                                                    |
|                          | -saw.columnEprmula>1                                                                                                    |
| Year                     |                                                                                                    |
|                          | secolum siture 'secretain'aims' countly 'stillstible#8850'1                                                                                                    |
|                          | -saw.columnFormula                                                                                                    |
| Level                    |                                                                                                    |
|                          | rew column stitute: "sea remier/al.ms" column10 -"c87301.d78329c7c">1                                                                                                    |
|                          | -saw column for mula *                                                                                                    |
|                          |                                                                                                    |
|                          | sev column stimpe- 'stamppier'slumn' columnib. 'cs7643905421c957 >1                                                                                                    |
|                          | change reduced for malability of the                                                                                                    |
|                          | And a second second sec |
|                          | - Santager Surger Machinet Stream, "The Name                                                                                                    |
| 1 01 5                   | 227 words [3] [A] [a] [6]                                                                                                    |

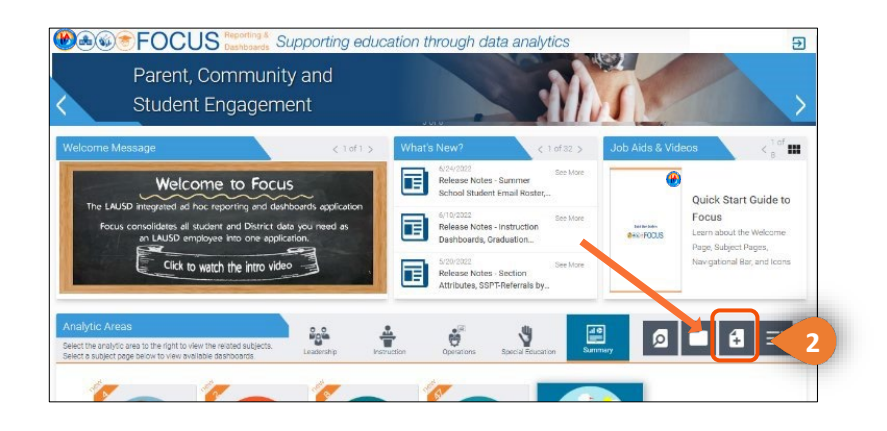

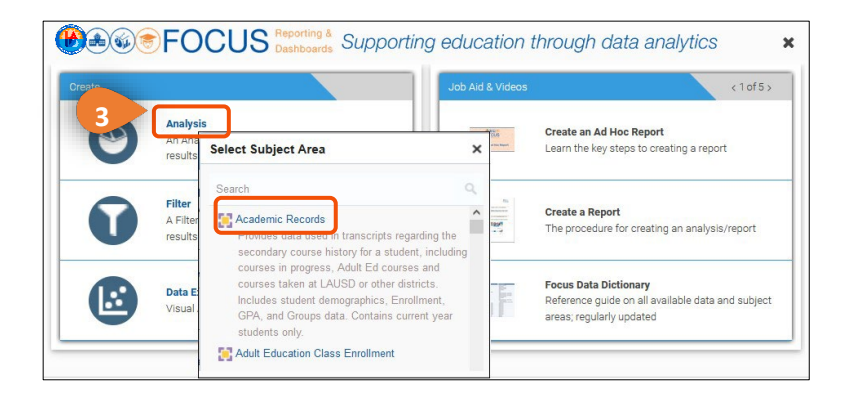

## How to Copy and Save a Shared XML Code

## Copy the XML Code

You are sent an email or a word document with XML Code for you to copy an analysis/report.

 Open the document containing the shared XML code, highlight and copy just the XML code or it will not work. 2. In Focus, click the **Create Report** button next to the Analytic Areas.

- 3. From the Create section, click **Analysis.**
- Choose any Subject Area from the popup window. When pasting a XML you don't need to know which subject area you will be using.
- 5. Composer View will open.

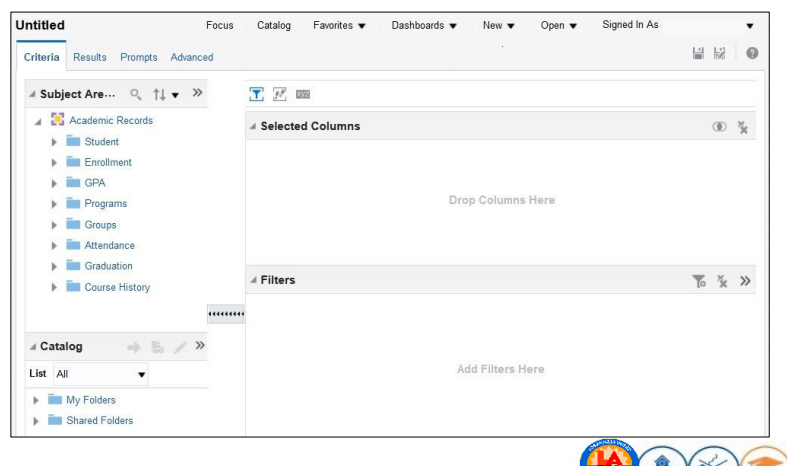

6. Click on the **Advanced** tab.

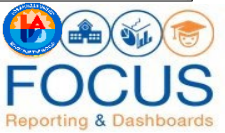

7. Highlight and <u>delete</u> all the existing text in the Analysis XML box.

| Untitled Focus Catalog Favorites - Dashboards - New - Open -<br>Criteria Results Prompts Advanced                                                                                                    | Untitled Focus Catalog Favorites  Dashboards  New  O Criteria Results Prompts Advanced                            |
|----------------------------------------------------------------------------------------------------|----------------------------------------------------------------------------------------------------|
| Analysis XML<br>The following box contains an XML representation of this analysis. Use extreme care when modifying this XML code.                                                                             | Analysis XML                                                                                                    |
| <pre>csav:report_mains:sav="com,sickel,analytics.veb/report/vl.1" xmlns:xs1="bitp://ww<br/>csav:criteria_xs:type="sav:simpleCriteria" subtectArese"iquot;Academic Records<br/>csav:report/vs/xvtmeport)</pre> | The following box contains an XML representation of this analysis. Use extreme care when modifying this XML code. |
| Clear everything in this box                                                                                                    | Cleared                                                                                                    |
| Partial Update Default   Apply XML                                                                                                    | Bypass Oracle BI Presentation Services Cache                                                                      |

- 8. **Paste** the copied XML Code that was sent to you in the blank Analysis XML box.
- 9. Click the **Apply XML** button. If you forget this step it will not work.

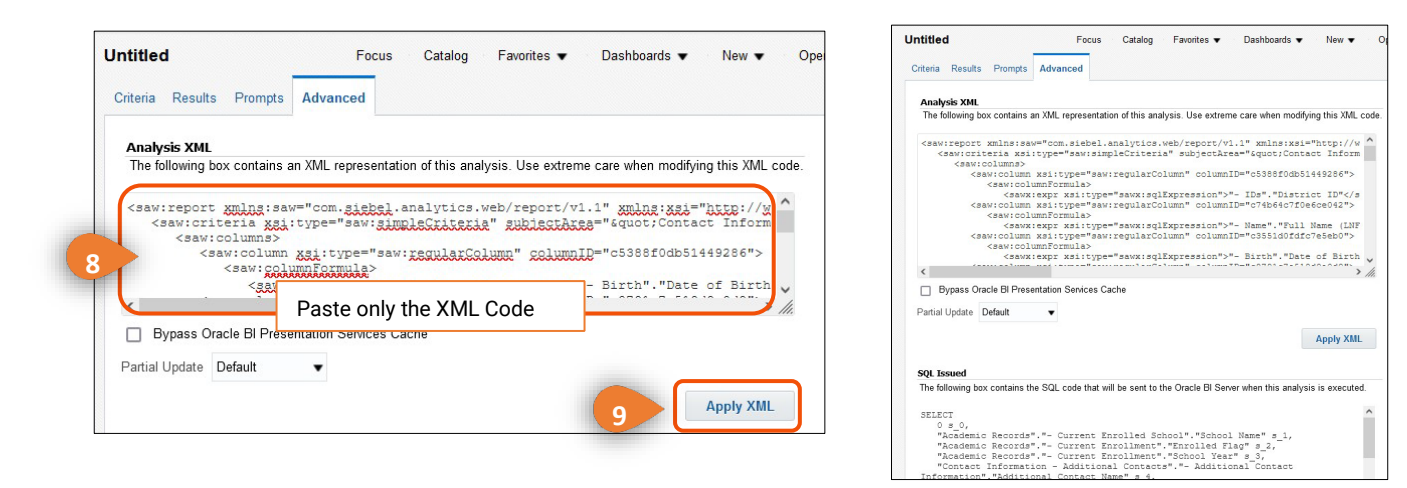

10. Click on the **Results** tab to see your Analysis.

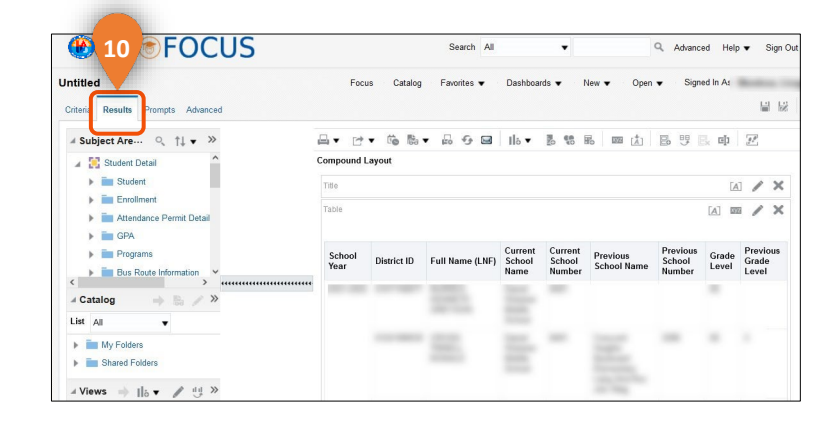

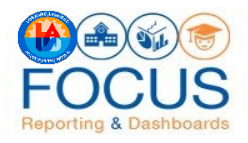

## Save your Analysis

Your report is Untitled (see top left). You can save an analysis in My Folders for future use.

11. Click on **Save As** to save the report (Analysis) in the **My Folders** section.

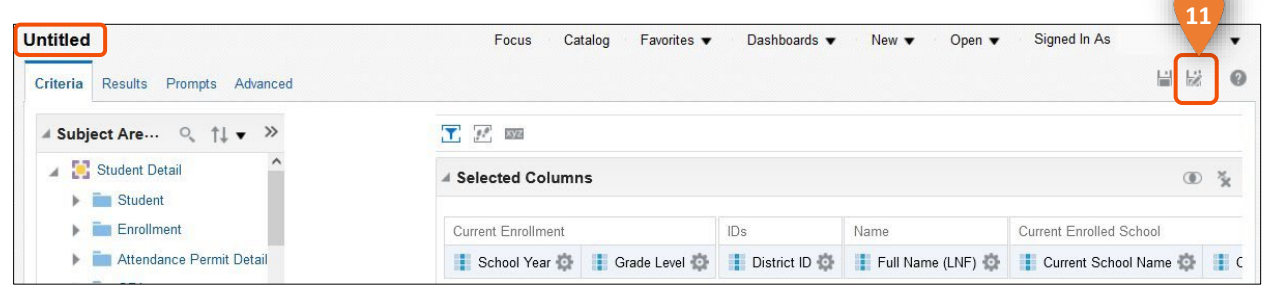

Save As

Folders

My Folders

Save In

Name FUTURE STUDENTS

Name Description

/My Folders

m Don

F- its

New Folder

- 12. Click on **My Folders** to highlight it and select it
- 13. If you want to create a new folder to save it in, click on the New Folder Icon on the top right; otherwise, just select the folder you want to save it in.
- 14. Name the folder and click **OK** (the description is optional).

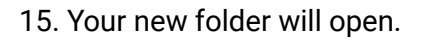

- 16. Name you report and click **OK**.
- 17. Once saved, the new name will appear on the top left of the report, click **Save** after you make any changes.

**NOTE**: If you know you made changes and the **Save** button doesn't look available click the **Save As** button and when it asks "do you want to overwrite?" Click **OK**.

18. You can access your analysis by clicking on Catalog on the home screen and then open the folder you saved it in.

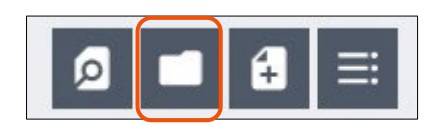

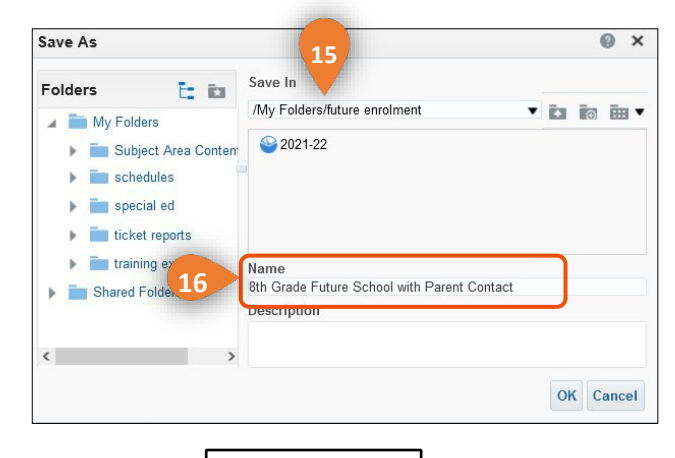

Save As

1

Save

0 ×

OK Cancel

E3

0 ×

ancel

OK

12